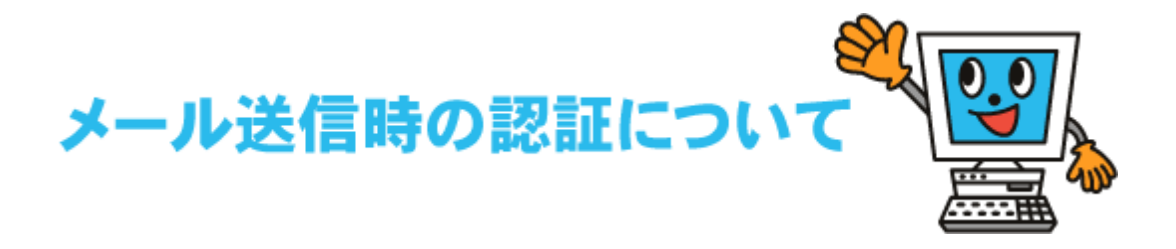

## SMTP・AUTH方式による認証で、KCNET回線以外からのメール送信が可能となりました。

会社や外出先からKCNETのメールアドレスでメールを送りたい時などにご活用下さい。 (※ただし、メールソフトの設定が必要となります。)

## SMTP・AUTH方式について

メール送信(SMTP)の時にユーザー名とパスワードでユーザー認証を行い、メールの送信を許可する方法です。 従来は、KCNET加入者の方はKCNET外部でインターネット接続を行っている際に、弊社のメール送信サーバを 利用してメール送信はできませんでした。

この度、メール送信認証(SMTPAUTH)を使うことによりKCNET加入者の方は、外部からでも弊社のメール送信 サーバを使用できるようになりました。

これにより、出張先などで「インターネット回線は利用できてもメール送信ができない」状況などでも、KCNETのメール 送信サーバが利用可能ですのでご活用下さい。

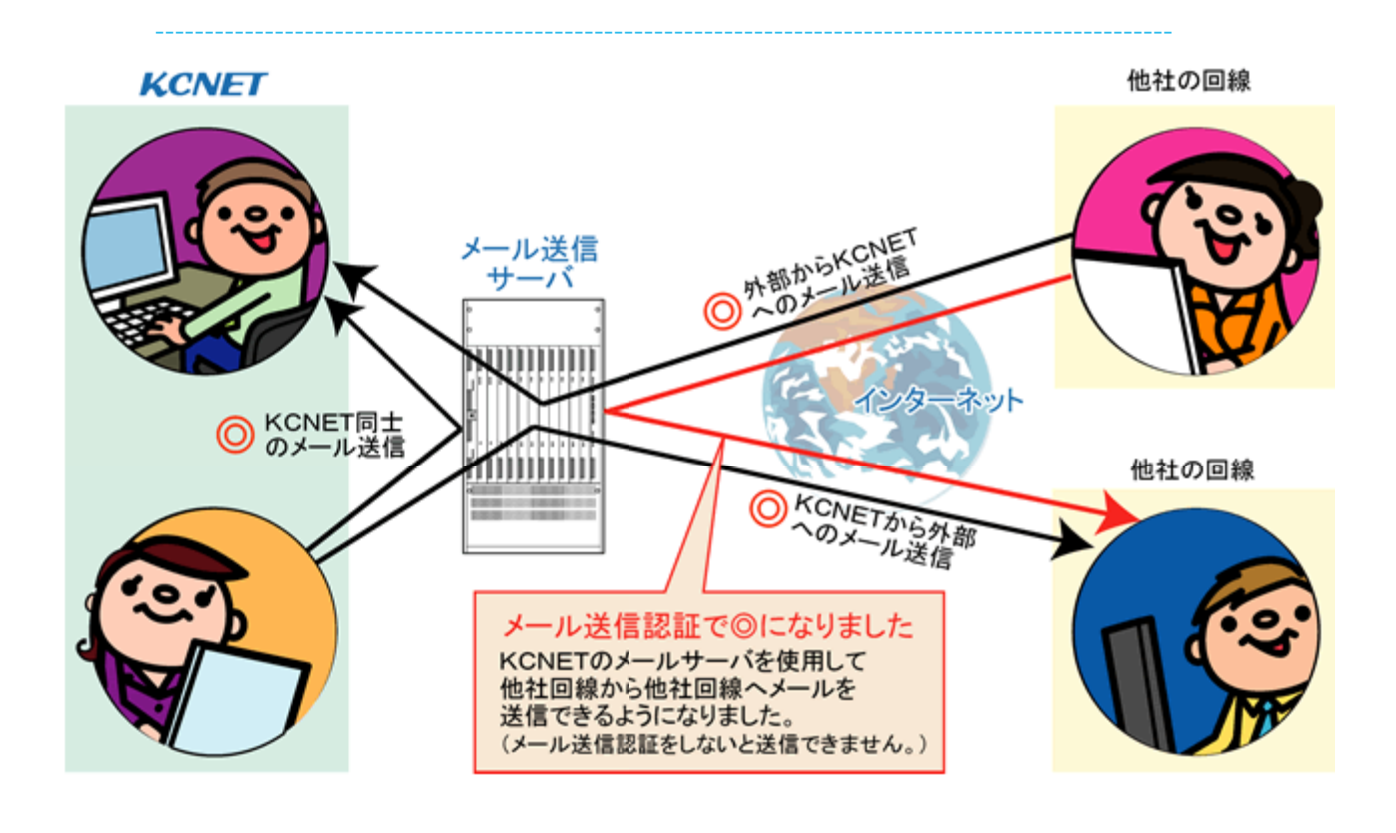

- 「Windows メール」を起動し「ツール」メニュー→「アカウント」をクリックします。
- 2. 「お使いのアカウント名」を選択して「プロパティ」ボタンをクリックします。

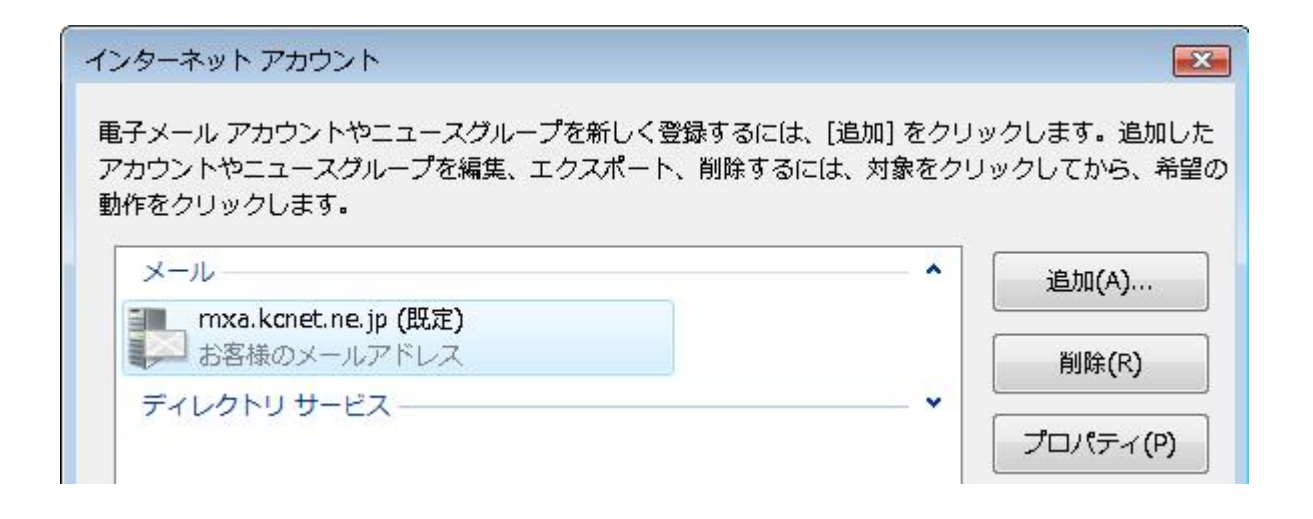

3. 「サーバー」タブを選択し「送信メールサーバー」の「このサーバーは認証が必要」に

チェックを入れます。右下の「**設定**」ボタンをクリックして次の画面を表示させます。

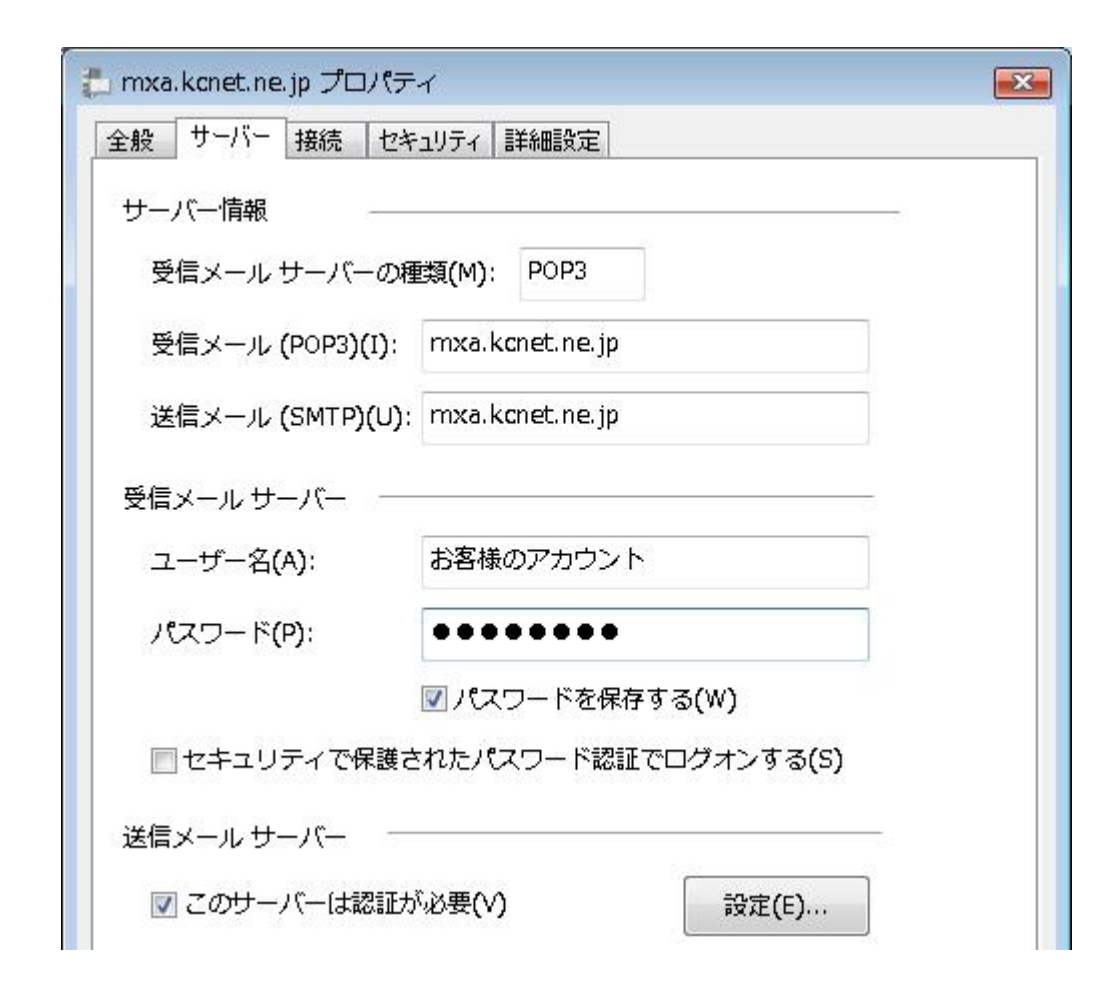

4. 「受信メールサーバーと同じ設定を使用する」にチェックをして

「OK」ボタンをクリックしウインドウを閉じます。

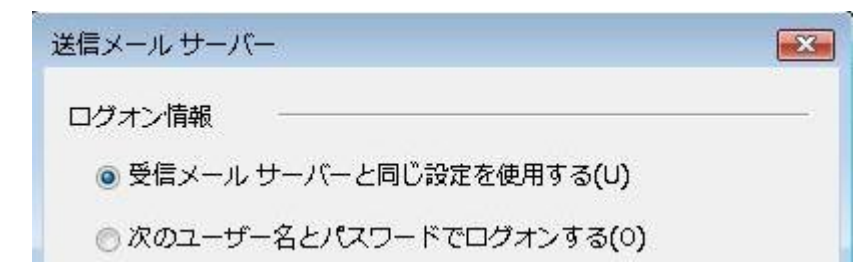

5. 下記画面に戻りましたら「詳細設定」タブを選択して、

「送信メール(SMTP)」の数字を「25」から「587」に変更します。

| 指 mxa.kcnet.ne.jp プロパティ              | ×    |
|--------------------------------------|------|
| 全般 サーバー 接続 セキュリティ 詳細設定               |      |
| サーバーのポート番号                           |      |
| 送信メール (SMTP)(O): 587 既定値を使用(U)       |      |
| 🔄 このサーバーはセキュリティで保護された接続 (SSL) が必要(Q) |      |
| 受信メール (POP3)(I): 110                 |      |
| 📄 このサーバーはセキュリティで保護された接続 (SSL) が必要(C) |      |
| サーバーのタイムアウト                          |      |
| 短い                                   |      |
| 送信                                   |      |
| □次のサイズよりメッセージが大きい場合は分割する(B) 60       | КВ   |
| 配信                                   |      |
| サーバーにメッセージのコピーを置く(L)                 |      |
| 🛄 サーバーから削除する(R) 5 🚔 日後               |      |
| □[ごみ箱]を空にしたら、サーバーから削除(M)             |      |
|                                      |      |
| OK キャンセル適                            | 用(A) |

**6.**「**OK**」ボタンをクリックして上記画面を閉じます。

「Windows メール」画面に戻り設定変更は完了しました。

- **1.** 「Outlook」を起動し「ツール」メニュー→「アカウント設定」を選択します。
- 2. 下記画面が表示されましたら「お使いのアカウント名」を選択して「変更」ボタンをクリッ

クします。

| アカウント設定                                   |                                       |
|-------------------------------------------|---------------------------------------|
| <b>電子メール アカウント</b><br>アカウントを追加または削除できます。? | また、アカウントを選択してその設定を変更できます。             |
| 電子メール データファイル RSS フィード                    | SharePoint リスト インターネット予定表 公開予定表 アドレス帳 |
| 🦙 😪 新規(N) 🔆 修復(R) 🚰 変更(                   | A) 🔮 既定(2設定(D) 🗙 削除(M) 🔮 🗣            |
| 名前                                        | 種類                                    |
| お客様のお名前                                   | POP/SMTP (送信で使用する既定のアカウント)            |

3. 右下の「詳細設定」ボタンをクリックして次の画面を表示させます。

| ユーザー情報                                |                                         | アカウント設定のテスト                                                  |
|---------------------------------------|-----------------------------------------|--------------------------------------------------------------|
| 名前(Y):                                | お客様のお名前                                 | この画面内に情報を入力したら、アカウントのテストを行う                                  |
| 電子メール アドレス(E):                        | お客様のアドレス                                | こことの形成しより。フィーを大口りのにはしアプラフト語<br>定のテスト」をクリックします(ネットワークに接続されている |
| サーバー情報                                |                                         |                                                              |
| アカウントの種類(A):                          | POP3                                    | アカワント設定のテスト(1)                                               |
| 受信メール サーバー(1):                        | mxakcnetne.jp                           |                                                              |
| 送信メール サーバー (SMTP)(O):                 | mxakcnetne.jp                           |                                                              |
| メール サーバーへのログオン情報                      | 2                                       |                                                              |
| アカウント名(U):                            | お客様のアカウント                               |                                                              |
| パスワード(P):                             | ****                                    |                                                              |
| <b>図</b> パス                           | ワードを保存する(R)                             |                                                              |
| メール サーバーがセキュリティです<br>に対応している場合には、チェック | 保護されたパスワード認証(SPA)<br>クボックスをオンにしてください(Q) | 【ii羊A曲i设定(M)                                                 |

4. 「送信サーバー」タブを選択し、「送信サーバー(SMTP)は認証が必要」にチェックを入

下の「受信メールサーバーと同じ設定を使用する」にチェックをします。

| 全般  | 送信サーバー                  | 接続       | 詳細設定        |  |
|-----|-------------------------|----------|-------------|--|
| ☑送: | 信サーバー (SMT              | FP) (は認2 | 証が必要(O)     |  |
| 0   | 受信メール サー                | バーと同     | 記設定を使用する(U) |  |
| 0   | 次のアカウントと                | パスワー     | ドでログオンする(L) |  |
|     | and they also be the th |          |             |  |
|     | アカワント名(N)               |          |             |  |
|     | アカウント名(N)<br>パスワード(P):  |          |             |  |

## 5. 次に「詳細設定」タブを選択し、「送信サーバー(SMTP)」の数字を「587」に変更します。

| 全般  | 送信サーバー   接続   詳細設定                |  |
|-----|-----------------------------------|--|
| サーバ | ーのボート番号                           |  |
| 受信  | サーバー (POP3)(I): 110 標準設定(D)       |  |
| [   | このサーバーは暗号化された接続 (SSL) が必要(E)      |  |
| 送信  | ;サーバー (SMTP)(O): 🔤                |  |
| 8   | 史用する暗号化接続の種類(C): なし               |  |
| サーバ | –ወጶብኤምウト(T) –                     |  |
| 短い  |                                   |  |
| 配信  |                                   |  |
| -+  | ナーバーにメッセージのコピーを置く(L)              |  |
| 1   | サーバーから削除する(R) 10 🚽 日後             |  |
| 1   | □ 頂叩除済みアイテム] から削除されたら、サーバーから削除(M) |  |
|     |                                   |  |
|     |                                   |  |
|     |                                   |  |
|     |                                   |  |
|     |                                   |  |

**6.**「**OK**」ボタンをクリックして上記画面を閉じます。

「Outlook」画面に戻り設定変更は完了しました。